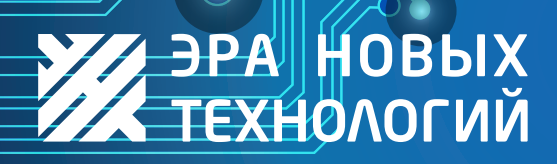

**ДОСТУП ПОД КОНТРОЛЕМ** www.entpro.ru

# Руководство к программному обеспечению учета контроля доступом «Сервер»

Москва, 2017

# Оглавление

| еден | ие                                                       | 2      |
|------|----------------------------------------------------------|--------|
| ювн  | ые обозначения, принятые в инструкции                    | 3      |
| Уст  | ановка и запуск программы                                | 4      |
|      | Системные требования                                     | 4      |
|      | Установка программы                                      | 4      |
|      | Установка серверной части программы                      | 5      |
| Нас  | стройка программы и начало работы1                       | 2      |
|      | Серверная часть1                                         | 2      |
| 1    | Запуск1                                                  | 2      |
| 2    | Пользователи1                                            | 3      |
| 3    | Устройства1                                              | 3      |
| 3.1  | Смена хозяина контроллера1                               | 5      |
| 3.2  | Тестовый сигнал1                                         | 5      |
| 4    | Настройки1                                               | 5      |
| 4.1  | Основные1                                                | 6      |
| 4.2  | Порты1                                                   | 6      |
| 4.3  | Смена пароля БД1                                         | 7      |
| 4.4  | Sms-шлюз1                                                | 7      |
| 4.5  | Сервер исходящей почты (SMTP)1                           | 8      |
| 5    | Обновление микропрограммы1                               | 9      |
|      | на<br>на<br>на<br>на<br>на<br>на<br>на<br>на<br>на<br>на | сдение |

# Введение

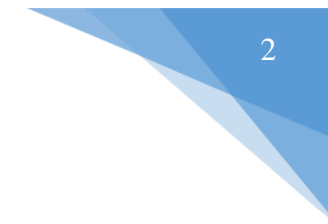

Программа **ENT КОНТРОЛЬ ДОСТУПА** предназначена для учёта контроля доступа и расчёта рабочего времени как в небольших фирмах, так и на крупных предприятиях. Количество ключей ограничено только возможностью контроллера (500, 2 000 или 10 000).

Программа разработана специально под контроллеры **ЭРА** фирмы **«Эра новых технологий»** и не работает с другими контроллерами.

В программе ведётся список сотрудников и ключей, есть возможность создавать различные графики прохода (до 200 шт.) для разных групп сотрудников. Так же ведётся учёт рабочего времени. Есть возможность мониторинга проходов и фотомодуль.

Так же существует несколько небольших, но приятных дополнений. Таких как объединение нескольких точек прохода в одну зону прохода, возможность запрета повторного прохода, автоматическая рассылка сотрудникам отчёта по их времени пребывания на работе и пр.

Удобный и лёгкий в обращении интерфейс (программа работает в среде Windows), лёгкая в обращении система ввода и поиска информации, а также формирование различных отчётов делают программу **ENT КОНТРОЛЬ ДОСТУПА** незаменимым помощником везде, где требуется контроль доступа.

Возможность импорта данных в программу из MS Word, MS Excel, что позволяет облегчить ввод. А возможность экспорта данных из программы в MS Word, MS Excel, позволяет хранить и распечатывать любые данные в удобном виде.

• Этим знаком будут помечены крайне важные предложения. Не соблюдений правил и условий абзацев, помеченных данным знаком, приведет к неработоспособности системы.

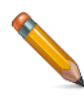

- Абзацы, выделенные данным знаком, составляют важную информацию о системе, которая облегчит работу с ней.

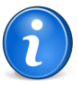

- Справочная информация, разъясняющая некоторые понятия системы.

# 1 Установка и запуск программы

# 1.1 Системные требования

Для эффективной и надежной работы программы необходимо, чтобы компьютер имел следующие характеристики:

- Процессор не ниже Intel Celeron Dual Core G530;
- Оперативная память не меньше 1ГБ;
- Свободная память на жестком диске не менее 100 Мб;
- Манипулятор «мышь»;
- Сетевая карта;
- Операционная система Windows XP и выше;
- Минимальное разрешение экрана 1280х800;
- База данных FireBird 2.1 \* и выше (входит в стандартный комплект поставки);
- Библиотека WinPcap \* (входит в стандартный комплект поставки).

# \* - необходимо устанавливать только на компьютер, где будет стоять серверная часть программы

# 1.2 Установка программы

1

На установочном диске содержится файл setup\_server.exe.

Файл setup\_server.exe устанавливает серверную часть программы на основном компьютере системы контроля управления доступом (СКУД). Серверная программа производит обмен данными с контроллерами и работу с базой данных.

При установке серверной программы повторно на другой компьютер в той же
 СКУД разработчики не гарантируют стабильную работу всей системы.

Клиентское ПО устанавливается из файла setup\_client.exe на любом компьютере в СКУД.

Клиентское ПО работает в паре с серверным ПО и при установке серверной и клиентской части на разные компьютеры убедитесь, что они соединены локальной сетью.

Разработчик не вводил ограничение на количество удаленных клиентов, но при одновременной работе большого количества удаленных клиентов возможно *«подтормаживание»* программы Сервер. Это зависит как от мощности компьютера, на котором стоит серверная часть, так и от загруженности локальной сети.

# 1.3 Установка серверной части программы

При запуске setup\_server.exe появится следующее окно.

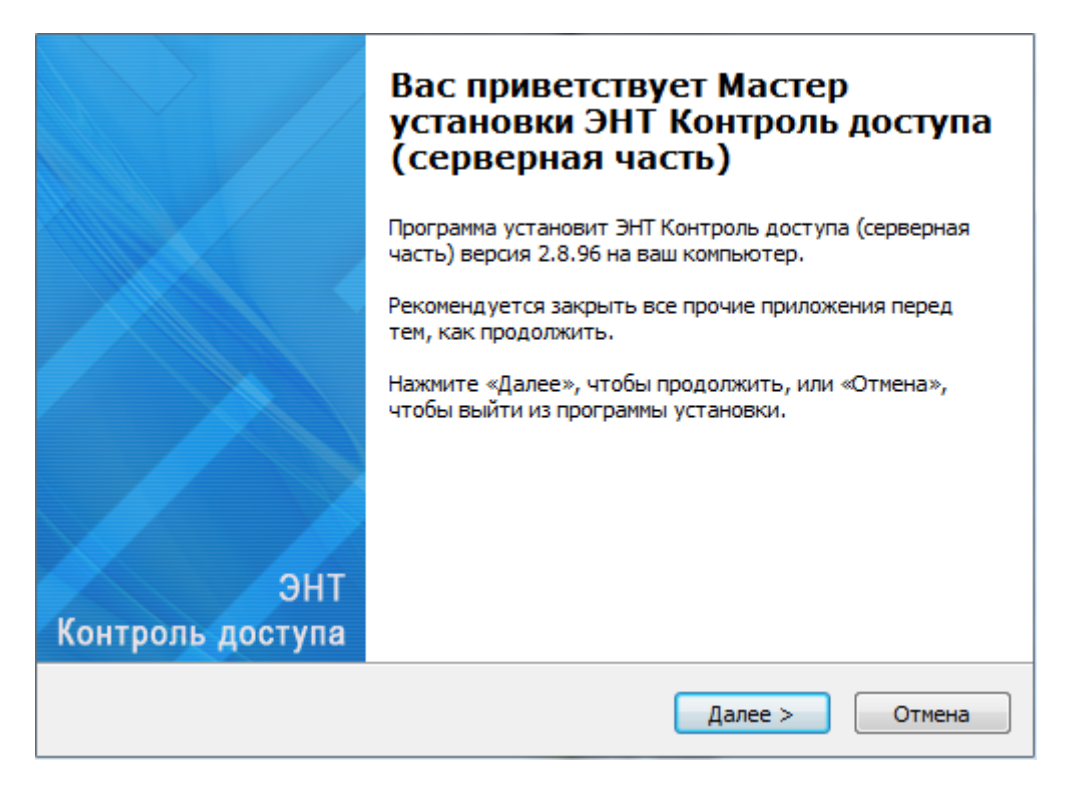

#### Рисунок 1-1

Нажмите «Далее».

| Пожалуйста, прочтите следующую<br>продолжить.                                                                                                    | о важную информацию перед тем, как                                                                                                    |   |
|----------------------------------------------------------------------------------------------------|----------------------------------------------------------------------------------------------------|---|
| Пожалуйста, прочтите следующее<br>принять условия этого соглашения                                                                                                    | Лицензионное Соглашение. Вы должны<br>перед тем, как продолжить.                                                                                                    |   |
| ЛИЦЕНЗИОННОЕ СОГЛАШЕНИЕ ОО                                                                                                    | О "Эра новых технологий"                                                                                                    | * |
| Настоящее лицензионное соглаш<br>юридическим документом. Оно зан<br>технологий"<br>(далее - "Разработчик") относител<br>продукта, включающего печатны<br>электронную документацию и баз<br>Устанавливая, копируя или иным с<br>доступа",<br>Вы тем самым принимаете на себя | ение (далее - "Соглашение") является<br>ключается между Вами и ООО "Эра новых<br>вно указанного выше программного<br>е материалы и любую "встроенную" или<br>ы данных.<br>образом используя ПО "ЭНТ Контроль<br>условия настоящего Соглашения. | - |
| Я принимаю условия соглашения                                                                                                    | я                                                                                                    |   |
|                                                                                                    |                                                                                                    |   |

Рисунок 1-2

Ознакомьтесь с лицензионным соглашением и нажмите «Далее».

| <b>Установка сетевого драйвера WinPcap</b><br>Данный драйвер необходим для правильной работы приложения | Pcap   |
|----------------------------------------------------------------------------------------------------|--------|
| <ul> <li>Установить</li> <li>Драйвер уже установлен</li> </ul>                                          |        |
| < Назад Далее >                                                                                         | Отмена |

Рисунок 1-3

Вам будет предложено установить драйвер WinPcap. Эта библиотека необходима для работы программы. Нажмите «Далее» и следуйте инструкциям по установке драйвера (не меняя настроек.

Если WinCap уже установлен на вашем компьютере выберете пункт «Драйвер уже установлен» и нажмите «Далее».

| становка сервера баз данных Firebird 2.1.5                  |
|-------------------------------------------------------------|
| Данный сервер БД необходим для правильной работы приложения |
|                                                             |
| Установить 32-bit                                           |
| 🔘 Сервер баз данных Firebird уже установлен                 |
|                                                             |
|                                                             |
|                                                             |
|                                                             |
|                                                             |
|                                                             |
|                                                             |
|                                                             |
|                                                             |
|                                                             |
| < Назад Далее > Отмена                                      |

Рисунок 1-4

Затем Вам будет предложено установить FireBird 2.1. Это база данных, необходимая для работы программы. Нажмите «Далее» и следуйте инструкции по установке (не меняя настроек).

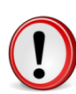

Обратите внимание, для работы программы требуется FireBird версии 2.1, с более ранними версиями FireBird программа работать не будет.

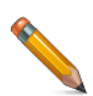

Если FireBird 2.1 уже установлен на вашем компьютере выберете пункт «Сервер базы данных FireBird уже установлен» и нажмите «Далее».

| Выбор папки установки<br>В какую папку вы хотите установить ЭНТ Контроль доступа (серверная<br>часть)? |   |
|----------------------------------------------------------------------------------------------------|---|
| Программа установит ЭНТ Контроль доступа (серверная часть) в следующую папку.                          |   |
| Нажмите «Далее», чтобы продолжить. Если вы хотите выбрать другую папку,<br>нажмите «Обзор».            |   |
| C:\Program Files (x86)\ENT O630p                                                                       |   |
|                                                                                                    |   |
|                                                                                                    |   |
|                                                                                                    |   |
| Требуется как минимум 14,2 Мб свободного дискового пространства.                                       |   |
| < Назад Далее > Отмена                                                                                 | ] |
|                                                                                                    |   |

Рисунок 1-5

Далее начнётся непосредственно установка самой программы. Выберите папку для установки и нажмите **«Далее»**.

| Выберите папку в меню «Пуск»<br>Где программа установки должна создать ярлыки?                                                                         |  |
|----------------------------------------------------------------------------------------------------|--|
| Программа создаст ярлыки в следующей папке меню «Пуск».<br>Нажмите «Далее», чтобы продолжить. Если вы хотите выбрать другую папку,<br>нажмите «Обхор». |  |
| ЭНТ Контроль доступа Обзор                                                                                                    |  |
|                                                                                                    |  |
|                                                                                                    |  |
| < Назад Далее > Отмена                                                                                                    |  |

Рисунок 1-6

# Выберите папку в меню «Пуск».

| Выберите дополнительные задачи<br>Какие дополнительные задачи необходимо выполнить?                                                                 |        |
|----------------------------------------------------------------------------------------------------|--------|
| Выберите дополнительные задачи, которые должны выполниться при<br>установке ЭНТ Контроль доступа (серверная часть), после этого нажмите<br>«Далее»: |        |
| Дополнительные значки:                                                                                                    |        |
| Создать значок на Рабочем столе                                                                                                    |        |
| Дополнительные задачи                                                                                                    |        |
| 🔲 Добавить программу в автозагрузку                                                                                                    |        |
|                                                                                                    |        |
|                                                                                                    |        |
|                                                                                                    |        |
|                                                                                                    |        |
|                                                                                                    |        |
| < Назад Далее > С                                                                                                    | )тмена |

Рисунок 1-7

| Программа установки готова начат<br>(серверная часть) на ваш компьют | ъ установку ЭНТ Контроль доступа<br>ер.          |     |
|----------------------------------------------------------------------|--------------------------------------------------|-----|
| Нажмите «Установить», чтобы про<br>просмотреть или изменить опции у  | должить, или «Назад», если вы хотит<br>становки. | e   |
| Папка установки:                                                     |                                                  | *   |
| C: Program Files (X86) (ENT                                          |                                                  |     |
| Тип установки:                                                       |                                                  |     |
| Полная установка                                                     |                                                  | -   |
|                                                                      |                                                  | =   |
| Выбранные компоненты:                                                |                                                  |     |
| Сервер<br>Файлы базы данных                                          |                                                  |     |
| Cariner output garment                                               |                                                  |     |
| Папка в меню «Пуск»:                                                 |                                                  |     |
| ЭНТ Контроль доступа                                                 |                                                  |     |
|                                                                      |                                                  | · · |
| 4                                                                    |                                                  | P   |
| ЭНТ Контроль доступа                                                 |                                                  | +   |

Рисунок 1-8

## Нажмите «Установить».

|                         | Завершение Мастера установки<br>обновления (серверная часть)            |
|-------------------------|-------------------------------------------------------------------------|
|                         | Программа обновления (серверная часть) установлена на<br>ваш компьютер. |
|                         | Нажмите «Завершить», чтобы выйти из программы<br>установки.             |
|                         | Запустить ЭНТ Контроль доступа (Сервер)                                 |
| ЭНТ<br>Контроль доступа |                                                                         |
|                         | Завершить                                                               |

Рисунок 1-9

# 2 Настройка программы и начало работы

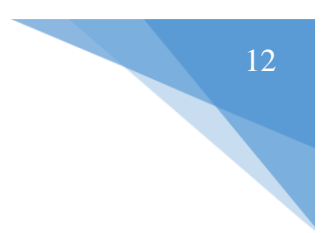

Программа состоит из двух частей: серверной и клиентской.

# 2.1 Серверная часть

# 2.1.1 Запуск

Серверная часть отвечает за обмен данными с контроллером и работой с базой данных (БД.)

При установке серверной части, программа прописывает себя в «автозапуск» и будет запускаться автоматически при включении компьютера.

Для запуска вручную нажмите соответствующий ярлык на Рабочем столе или через меню «Пуск».

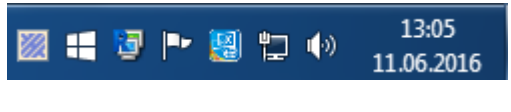

Рисунок 2-1

О том, что на компьютере запущена серверная часть, свидетельствует соответствующий значок на панели задач в правом нижнем углу экрана.

Для просмотра данных и внесения изменений в серверную часть нажмите на синий значок программы справа на панели задач. Откроется форма программы с пятью закладками.

| Контроль достыпа <sup>тм</sup><br>Пользователи Устройства Настройки Обновление микропрограммы Состояние Пул<br><u>Пр Логин Права Событие Время события Вход в систему</u><br>127.0.0.1 1 Администратор работает 19:18:48 24.05.2016 19:18:37                                                                                                    | 1 | ЭНТ Контроле | а доступа - Сервер (для             | я контроллеров v2 | : 6.2 и выше, v1: 5.6 | и выше)       |              |            |  |
|----------------------------------------------------------------------------------------------------|---|--------------|-------------------------------------|-------------------|-----------------------|---------------|--------------|------------|--|
| Пользователи         Устройства         Настройки         Обновление микропрограммы         Состояние         Пул           IP         Логин         Права         Событие         Время события         Вход в систему           127.0.0.1         1         Администратор         работает         19:18:48         24.05.2016         19:18:37 |   |              |                                     |                   | TM                    |               |              |            |  |
| IP         Логин         Права         Событие         Время события         Вход в систему           127.0.0.1         1         Администратор         работает         19:18:48         24.05.2016 19:18:37                                                                                                    |   | КОН          | <b>ТРОЛЬ</b><br>Устройства Настройк | и Обновление мик  | ропрограммы Сост      | гояние Пул    | • •••        |            |  |
| 127.0.0.1 1 Администратор работает 19:18:48 24.05.2016 19:18:37                                                                                                    | I | P            | Логин                               | Права             | Событие               | Время события | Вход в систе | M <b>y</b> |  |
|                                                                                                    |   |              |                                     |                   |                       |               |              |            |  |

Рисунок 2-2

# 2.1.2 Пользователи

В этой закладке отображаются активные пользователи, работающие с программой (Рисунок 2-2).

# 2.1.3 Устройства

В этой закладке отображается список всех контроллеров системы:

- МАС-адрес
- Статус (отключен/контроль/закрыто/открыто)
- Время отправки последнего пакета
- Версия прошивки контроллера
- IP адрес (контроллеры ЭРА 500, ЭРА V2)
- Статус синхронизации
- Ошибка

| 🂓 ЭНТ Контроль досту | ла - Сервер (для контро  | оллеров v2: 6.2 и | и выше, v1      | : 5.6 и выше)      |   |        |      | X                 |
|----------------------|--------------------------|-------------------|-----------------|--------------------|---|--------|------|-------------------|
| Контг                | роль до                  | остуг             | IA <sup>™</sup> |                    |   |        | ~.;r |                   |
| Пользователи Устрой  | йства Настройки Обн      | овление микропро  | граммы          | Состояние Пул      |   |        |      |                   |
| Поиск:               |                          |                   |                 |                    |   |        |      |                   |
| МАС адрес            | Статус                   | Пакет             | Версия          | IP                 | 5 | Ошибка |      |                   |
| 00:0B:3B:00:0F:C8    | отключен                 |                   |                 | 10.3.10.14:7715    |   |        |      |                   |
| 00:0B:3B:00:12:80    | контроль                 |                   | 6.2             | 192.168.0.245:7715 |   |        |      |                   |
| 00:0B:3C:27:69:98    | отключен                 |                   |                 | 10.3.10.11:7715    |   |        |      |                   |
| 00:0B:3C:22:F9:E9    | отключен                 |                   |                 | 10.3.10.15:7715    |   |        |      |                   |
| 00:0B:3C:22:FC:E1    | отключен                 |                   |                 | 10.3.10.12:7715    |   |        |      |                   |
| 00:0B:3C:06:35:95    | отключен                 |                   |                 | 10.3.10.13:7715    |   |        |      |                   |
|                      |                          |                   |                 |                    |   |        |      |                   |
| [192.16              | 8.0.34] Realtek PCIe GBE | Family Controller |                 |                    |   |        |      | 2.8.97 сборка 168 |

Рисунок 2-3

Нажав правой кнопкой мыши на контроллер можно произвести следующие настройки (Рисунок 2-4):

- Запросить информацию о контроллере
- Сменить хозяина контроллера
- Тестовый сигнал
- Очистить поле ошибка
- Выполнить

| ЭНТ Контроль дос<br>Обрасника и составляются и составляются и соста<br>Поставляются и составляются и составляются и составляются и составляются и составляются и составляются и составл<br>Поставляются и составляются и составляются и составляются и составляются и составляются и составляются и составл<br>Поставляются и составляются и составляются и составляются и составляются и составляются и составляются и соста<br>Поставляются и составляются и составляются и составляются и составляются и составляются и составляются и состав<br>Поставляются и составляются и составляются и составляются и составляются и составляются и составляются и составл<br>Поставляются и составляются и составляются и составляются и составляются и составляются и составляются и составл<br>Поставляются и составляются и составляются и составляются и составляются и составляются и составляются и составл<br>Поставляются и составляются и составляются и составляются и составляются и составляются и составляются и соста<br>Поставляются и составляются и составляются и составляются и составляются и составляются и составляются и составл<br>Поставляются и составляются и составляются и составляются и составляются и составляются и составляются и составл<br>Поставляются и составляются и составляются и составляются и составляются и составляют | ступа - Сервер (для контр  | оллеров v2: 6.2   | и выше, v1:      | : 5.6 и выше)                      |   |        |                                                                   | 1: |
|----------------------------------------------------------------------------------------------------|----------------------------|-------------------|------------------|------------------------------------|---|--------|-------------------------------------------------------------------|----|
| Конт                                                                                                    | РОЛЬ ДО                    | ОСТЧГ             | 1А <sup>тм</sup> | Состояние Пул                      |   |        |                                                                   |    |
| МАС адрес                                                                                                    | Статус                     | Пакет             | Версия           | IP                                 | 5 | Ошибка |                                                                   |    |
| 00:0B:3B:00:0F:C8                                                                                                    | отключен                   | 12-42-59          | 6.2              | 10.3.10.14:7715                    |   |        |                                                                   |    |
| 00:0B:3C:27:69:98                                                                                                    | отключен                   | 12112105          | 012              | 10.3.10.11:7715                    |   |        | Запросить информацию о контроллере<br>Сменить хозяина контроллера |    |
| 00:0B:3C:22:F9:E9<br>00:0B:3C:22:FC:E1                                                                                                    | отключен                   |                   |                  | 10.3.10.15:7715<br>10.3.10.12:7715 | _ |        | Тестовый сигнал                                                   |    |
| 00:0B:3C:06:35:95                                                                                                    | отключен                   |                   |                  | 10.3.10.13:7715                    |   |        | Выполнить                                                         |    |
| <b>[192.</b>                                                                                                    | 168.0.34] Realtek PCIe GBE | Family Controller |                  |                                    |   |        | 2.8.97 сборка 168                                                 |    |

Рисунок 2-4

#### 2.1.3.1 Смена хозяина контроллера

При нажатии данного пункта меню хозяином выбранного контроллера становится данный компьютер.

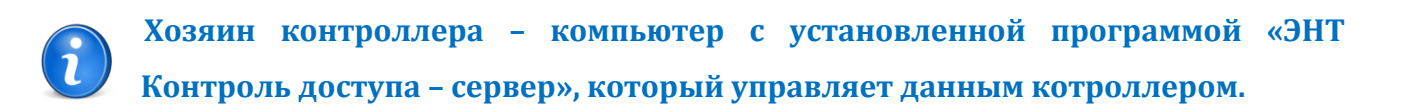

#### 2.1.3.2 Тестовый сигнал

При нажатии данного пункта меню на контроллер будет отправлена команда, при получении которой, контроллер издаст два звуковых сигнала.

# 2.1.4 Настройки

В этой закладке отображаются рабочие настройки программы. Здесь имеются 6 вкладок:

- Основные
- Порты
- Смена пароля БД
- ЭНТ Подтверждение доступа
- *SMS-шлюз*

• Сервер исходящей почты (SMTP)

#### 2.1.4.1 Основные

В данном пункте указывается путь к базе данных, сетевой интерфейс и папка для хранения архивированных копий БД.

Путь к базе данных – расположение базы данных, к которой обращается сервер при работе. Папка для хранения архивированных копий БД – папка, куда будут сохраняться архивированные копии баз данных до последующего восстановления.

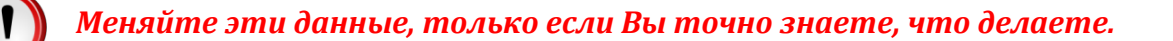

| Контроль доступа™                                                                |                               |
|----------------------------------------------------------------------------------|-------------------------------|
| Пользователи Устройства Настройки Обновление микропрограммы Состояние            | Пул                           |
| Основные Порты Смена пароля БД ЭНТ Подтверждение доступа SMS-шлюз                | Сервер исходящей почты (SMTP) |
| Путь к базе данных:                                                              |                               |
| C:\Program Files (x86)\ENT\Server\DB                                             | 8                             |
| Сетевой интерфейс:                                                               |                               |
| [192.168.0.14] Контроллер Atheros AR8121/AR8113/AR8114 PCI-E Ethernet (NDIS6.20) | ▼                             |
| Папка для хранения архивировных копий БД:                                        |                               |
|                                                                                  | <u>8</u>                      |
| 🖌 Сохранить настройки                                                            |                               |

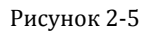

#### 2.1.4.2 Порты

В данной вкладке (Рисунок 2-6) выбирается:

- СОМ-порт подключения GSM модема для осуществления sms рассылки
- Порт для подключения к веб-серверу
- Порт для подключения ЭНТ Шлюз

| 💹 ЭНТ Контроль доступа - Сервер (для контроллеров v2: 6.2 и выше, v1: 5.6 и выше) 📃 📃 🔀 |                   |  |  |  |
|-----------------------------------------------------------------------------------------|-------------------|--|--|--|
| Контроль доступа™                                                                       | ag st             |  |  |  |
| Пользователи Устройства Настройки Обновление микропрограммы Состояние Пул               |                   |  |  |  |
| Основные Порты Смена пароля БД ЭНТ Подтверждение доступа SMS-шлюз                       |                   |  |  |  |
| СОМ-порт GSM модема:                                                                    |                   |  |  |  |
| Порт веб-сервера: 0 🔄 значение 0 = веб-сервер отключен                                  |                   |  |  |  |
| Порт для подключения ЭНТ Шлюз: 2555 🚔 допустимые значения [2000-2999]                   |                   |  |  |  |
|                                                                                         |                   |  |  |  |
| 🖌 Сохранить настройки                                                                   |                   |  |  |  |
| [192.168.0.34] Realtek PCIe GBE Family Controller                                       | 2.8.97 сборка 168 |  |  |  |

Рисунок 2-6

#### 2.1.4.3 Смена пароля БД

На данной вкладке можно сменить пароль к базе данных.

#### 2.1.4.4 Sms-шлюз

На данной вкладке задаются данные о рассылке sms через sms-операторов. Если вам необходимо осуществлять такую рассылку, выберете соответствующий пункт.

Далее необходимо ввести Ваш логин и пароль, которые предоставил sms-оператор, а также имя отправителя рассылки.

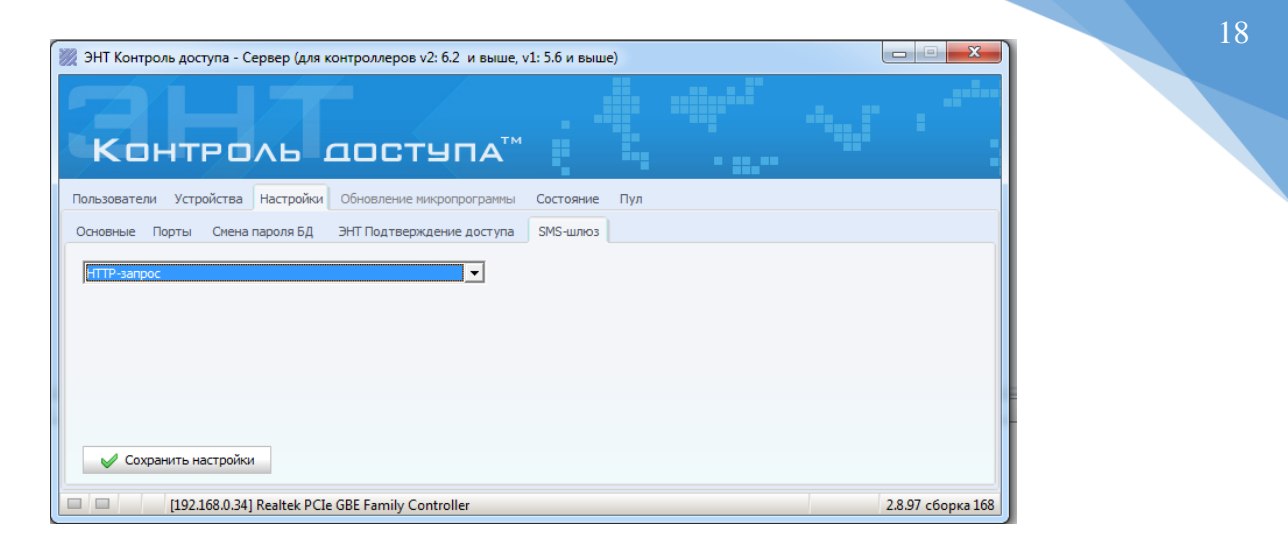

Рисунок 2-7

После ввода необходимой информации нажмите «Сохранить настройки».

## Доступные sms-операторы:

- Sms-accucmeнт (<u>http://www.sms-assistent.ru</u>)
- Mup CMC (<u>http://www.mirsms.ru</u>)
- SMS Air (<u>http://www.smsair.ru</u>)
- SMS Aero (<u>http://www.smsaero.ru</u>)
- Zion Inform (zion-inform.ru)
- SMSOPT (<u>optomsms.ru</u>)
- SMS Traffic (<u>smstraffic.ru</u>)
- Stream Telecom (<u>stream-telecom.ru</u>)
- SMS Bliss (<u>smsbliss.ru</u>)
- Интеллин (<u>intellin.ru</u>)
- Ньюсофт (<u>my-sms.ru</u>)
- НТТР-запрос
- SMPP-запрос

# 2.1.4.5 Сервер исходящей почты (SMTP)

Для осуществления рассылки по e-mail необходимо задать параметры почтового сервера в программе **ЭНТ Контроль доступа Сервер** (данные почтового сервера отправителя письма).

| Контроль доступа™                                           |           |                               |
|-------------------------------------------------------------|-----------|-------------------------------|
| Пользователи Устройства Настройки Обновление микропрограммы | Состояние | Пул                           |
| Основные Порты Смена пароля БД ЭНТ Подтверждение доступа    | SMS-шлюз  | Сервер исходящей почты (SMTP) |
| Имя сервера: Порт:                                          |           |                               |
| Пользователь: Пароль:                                       |           |                               |
| E-mail:                                                     |           |                               |
| Сохранить настройки                                         |           |                               |

#### Рисунок 2-8

- В пункте «имя сервера» необходимо вписать почтовый сервер. Например, smtp.yandex.ru
- В пункте «пользователь» указывается логин от почтового ящика.
- В пункте «пароль» вводится пароль от почтового ящика.
- В поле «e-mail» указывается e-mail, с которого будет осуществляться рассылка.

Чтобы сохранить настройки нажмите 🛛 🗸 Сохранить настройки

# 2.1.5 Обновление микропрограммы

Данный пункт нужен для обновления прошивки микропрограммы контроллера.

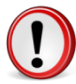

# Обновление микропрограммы возможно только при отсутствии клиентских подключений.

Для обновления прошивки микропрограммы необходимо выполнить последовательно все шаги:

**Шаг 1:** Выбрать контроллер, требующий обновления из выпадающего списка. В данном списке находятся контроллеры, которые прописаны в программе.

Шаг 2: Проверить версию вашей текущей прошивки.

Шаг 3: Прописать путь к новой прошивке.

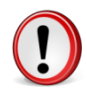

Менять прошивки можно только под правами администратора

Шаг 5: Обновление микропрограмм.

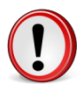

Если у вас возникли проблемы с прошивкой контроллера, обратитесь в службу поддержки (контакты на сайте entpro.ru)

Производитель не несёт ответственности за работу системы, если вы используете «не родную» прошивку (официальную прошивку можно скачать на сайте entpro.ru)

| 🖉 ЭНТ Контроль доступа - Сервер (для контроллеров v2: 6.2 и выше, v1: 5.6 и выше) |                                                                            |  |
|-----------------------------------------------------------------------------------|----------------------------------------------------------------------------|--|
| Контроль доступа™                                                                 |                                                                            |  |
| Пользователи Устройства Настройки Обновление микропрограммы                       | Состояние Пул                                                              |  |
| Шаг 1. Выберите контроллер для обновления: [00:08:38:00:12:80] dev_000838001280   | Шаг 4. Укажите учетные данные с правами "Администратор":<br>Логин: Пароль: |  |
| War 2.                                                                            | War 5.                                                                     |  |
| Получить текущую версию микропрограммы                                            | Обновить микропрограмму                                                    |  |
| Текущая версия: 0.0                                                               | 0%                                                                         |  |
| Шаг 3. Укажите путь к файлу новой микропрограммы:                                 |                                                                            |  |
| [192.168.0.34] Realtek PCIe GBE Family Controller                                 | 2.8.97 сборка 168                                                          |  |

Рисунок 2-9